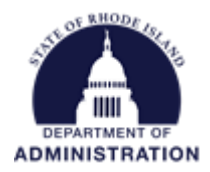

### How to Submit an Application

# Contents

| Reviewing the Solicitation               | . 2 |
|------------------------------------------|-----|
| Downloading the required documents       | . 3 |
| Beginning the application process        | . 3 |
| Application Components                   | . 6 |
| Completing the Application Profile       | . 6 |
| Starting the Application                 | .7  |
| Completing the Application               | . 8 |
| Completing the Application Budget1       | LO  |
| Completing the Application Goals1        | ٤5  |
| Adding Another Application1              | ٢7  |
| Submitting your Application1             | 18  |
| Appendix A: Application Budget Settings2 | 20  |

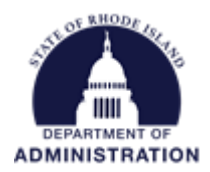

## Reviewing the Solicitation

Solicitations are public-facing notifications of available grant funding from different Rhode Island State Agencies. All active solicitations can be seen/reviewed by visiting <u>this link</u>. Solicitations are made up of 5 tabs:

- 1. Overview
- 2. Eligibility
- 3. Financial
- 4. Contact
- 5. Files

In the **Summary**, **Eligibility**, and **Financial** tabs, you can review the program requirements to determine the eligibility of your project/program. In the **Contact** tab, a program contact is listed for additional program related questions. For any technical questions on the submission portal only, please utilize the <u>RI GMS Support form</u>. In the **Files** tab, you will find program and application submittal guidance files along with the documents you are required to complete and submit along with the application:

| ✓ App                | bly            |                                                                         |                                                         |                                                |
|----------------------|----------------|-------------------------------------------------------------------------|---------------------------------------------------------|------------------------------------------------|
| Overview             | Eligibility    | Financial                                                               | Contact                                                 | Files                                          |
| ID:                  |                | N/A                                                                     |                                                         |                                                |
| Title:<br>Applicatic | on Start Date: | Annual Organi<br>05/03/2022                                             | zation Registrat                                        | ion                                            |
| Applicatio           | on End Date:   | 01/01/2122                                                              |                                                         |                                                |
| CFDA:                |                | N/A                                                                     |                                                         |                                                |
| Reference            | URL:           | <u>https://control<br/>management/<br/>gms/subrecip</u><br>registration | ller.admin.ri.gov<br>grants-manager<br>ients/annual-org | <u>/grants-</u><br>nent-system-<br>janization- |

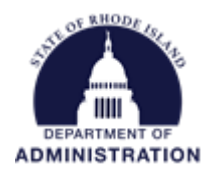

### Downloading the required documents

Before beginning the application process, make sure that all required documents are downloaded and completed. There will be space in your application to upload the completed documents. Click on the title of the file to download the document. Additional instructions for the file downloads can be found in the File Notes section:

| ✓ Apply                    |                          |                                       |                                       |                             |                                                                                                    |
|----------------------------|--------------------------|---------------------------------------|---------------------------------------|-----------------------------|----------------------------------------------------------------------------------------------------|
| Overview                   | Eligibility              | Financial                             | Contact                               | Files                       |                                                                                                    |
| Files:                     |                          |                                       |                                       |                             | File Notes:                                                                                                    |
| Application<br>Application | : 🝺 py2020<br>: 💣 py2020 | I-cdbg-competitiv<br>I-cdbg-app-comde | re-app-certificat<br>ev-certification | ions (23.4 Kb)<br>(23.2 Kb) | Complete the certification forms and budget form. If applicable, complete the Regional Activity Assignment form. You will be promoted to unload these forms during |
| Application                | : 🝺 py2020               | -cdbg-regional-a                      | ctivity-assignm                       | ent-form (12.7 Kb)          | the application process.                                                                                                    |
| Budget:                    | py2020 و                 | -cdbg-competitiv                      | e-application-b                       | udget-form (50.1 Kb         | eCivis training materials (guides and webinars) are available online at                                                                                            |
| Guide:                     | 📄 py2020                 | I-cdbg-application                    | n-handbook (25                        | 5.5 Kb)                     | https://controller.admin.ri.gov/grants-management/grant-management-system-<br>gms/subrecipients/resources-applicants-subrecipients                                 |

## Beginning the application process

When you are ready to begin the application process, click on the *Apply* button on the top left side of the screen. Note: The *Apply* button is visible beginning on the *Application Start Date*. You will be taken to the online grant application portal where you can begin filling out your application and uploading all the required documents:

| ✓ Apply                           |                                                                                                    |                                                                                                    |
|-----------------------------------|----------------------------------------------------------------------------------------------------|----------------------------------------------------------------------------------------------------|
| verview Eligibilit                | Financial Contact Files                                                                                                    |                                                                                                    |
| ID:                               | N/A                                                                                                    | Summary:                                                                                                    |
| Title:<br>Application Start Date: | Annual Organization Registration                                                                                                    | This is a workspace to provide and update applicant information once annually, rath<br>than each time you apply for grant funds from the State of Rhode Island. This inforr<br>must be submitted on an annual fiscal year basis to ensure applicants are eligible fo<br>funding. This application covers the period through June 30, 2023. |
| Application End Date:             | 01/01/2122                                                                                                    | To prepare to complete this annual submission, gather your organization's informat<br>such as:                                                                                                    |
| CFDA:                             | N/A                                                                                                    | Entity Identifiers (EIN, UEI)     Authorized Representative Information     Demographic Information                                                                                                    |
| Reference URL:                    | <u>https://controller.admin.ri.gov/grants-<br/>management/grants-management-system-<br/>gms/subrecipients/annual-organization-<br/>registration</u> | <ul> <li>General Documents (e.g., Single Audit)</li> <li>Please see the "Files" tab of this solicitation to see if your entity has completed the<br/>annual submission for state FY23.</li> </ul>                                                                                                    |

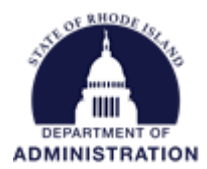

If you have previously created a Portal account, enter your credentials and then click on the Portal Login button.

If this is your first time using the Portal, you will need to click on the green *Create an account* button to create your account.

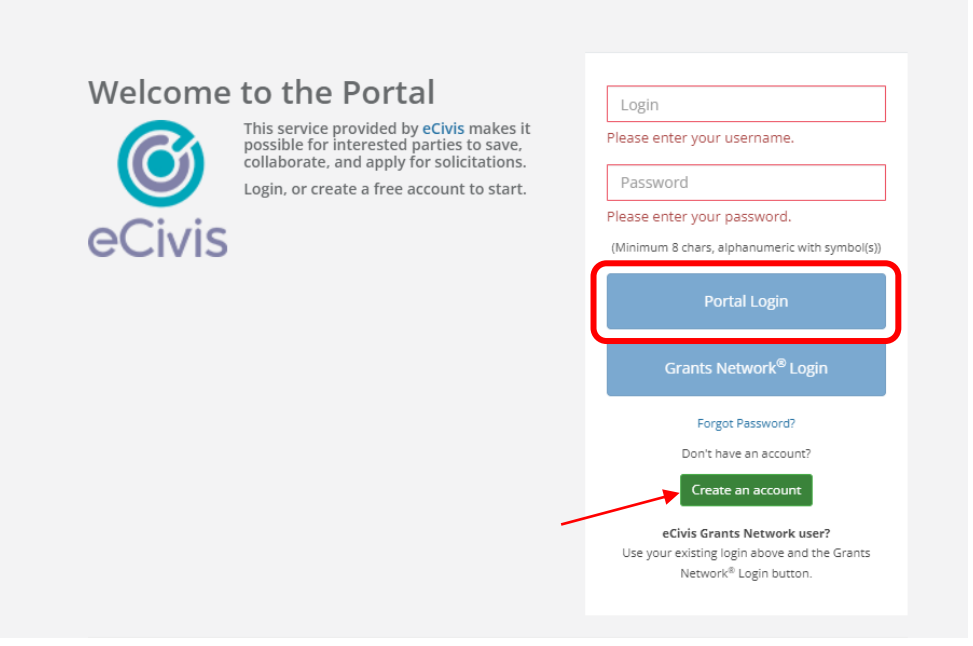

On the *Create an account* page, enter the basic requested information and click *Sign Up*.

| New Account Signup                                                                                                    |
|----------------------------------------------------------------------------------------------------|
| Welcome to the grant application portal. This free service provided by eCivis allows grant seeking applicants the ability to save, collaborate |
| First Name                                                                                                    |
| Last Name                                                                                                    |
| Email Address (Portal username)                                                                                                    |
| Password                                                                                                    |
| Weak                                                                                                    |
| Sign Up                                                                                                    |

Page **4** of **22** Last Updated 2/8/2023

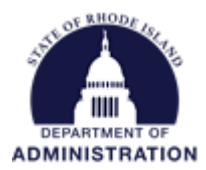

After clicking *Sign Up*, you will be sent an email confirming your email address to complete the process. In the email verification, click on "Please verify your email"

This will bring you back to the Portal login. Enter your full email address and the password you created, then click on Portal Login.

If this is your first time logging in, we encourage users to fill out as much of the "My Profile" tab as possible. This information will auto-populate into your future applications, reducing the amount of times you need to re-enter it.

| <b>o</b><br>eCivis |                       |              |   |
|--------------------|-----------------------|--------------|---|
| A My Applications  |                       |              |   |
| 🖤 My Awards        |                       |              |   |
| A My Profile       | My Profile            |              |   |
|                    | Applicant Information |              |   |
|                    | First Name:*          | Jane         |   |
|                    | Last Name:*           | Doe          |   |
|                    | Email:                |              |   |
|                    | Title:                |              |   |
|                    | Company:              |              |   |
|                    | Company Website:      |              |   |
|                    | City:                 |              |   |
|                    | State:*               | Phode Island | ~ |

Once you have logged in and verified your email address, you will be brought back to the landing page of the original application you desired to apply for. If not, click the *Apply* button on the solicitation again. Click on the green *Create New Application* button.

Prior to beginning the application, you will need to verify your account one more time and log in.

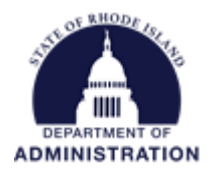

# **Application Components**

Open any program guidance files found in the solicitation and use this reference to how each section of the application should be completed.

There are four primary sections to the application:

- 1. Application Profile
- 2. Application Submission
- 3. Application Budget
- 4. Application Goals

### Completing the Application Profile

You will need to complete the profile before accessing the application. Once you have accessed the application portal, select Create New Application.

| BG Competitive PY2020 Test |    |                          |                      |
|----------------------------|----|--------------------------|----------------------|
| My Applications            |    |                          |                      |
| Create New Application     |    |                          |                      |
| Grant Application          | 11 | Create Date              |                      |
|                            |    | No applications have bee | n saved or submitted |

#### Open the Profile section

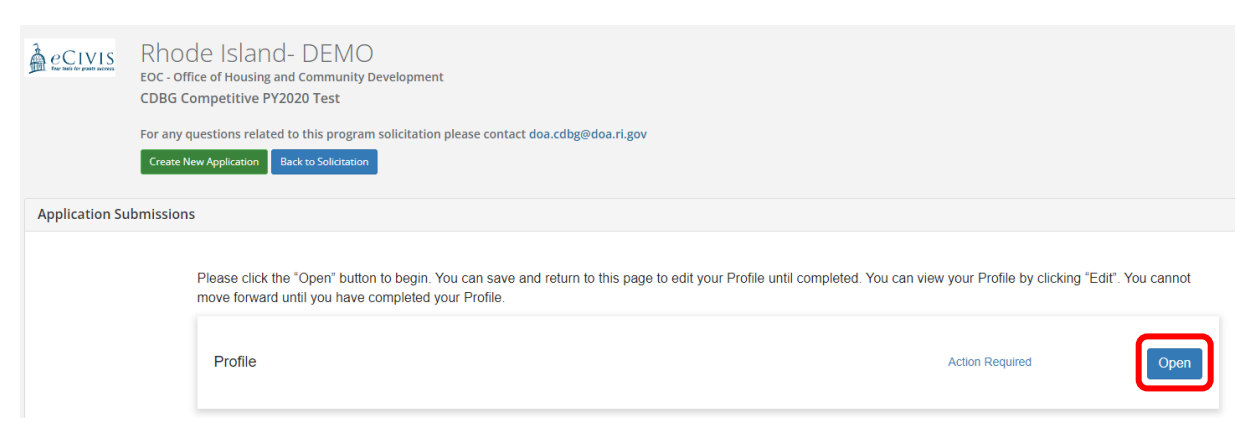

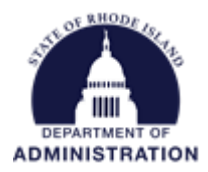

Complete the required fields in the profile. This will most commonly be information about your entity and contact information. Once you have completed all required fields, select *Create Profile*. If needed, you can always *Save Draft* and come back at any time.

| Save Draft | Create Profile |
|------------|----------------|
|            |                |

Once you hit *Create Profile*, you will be brought back out to the Application Submissions homepage. You will see that your Profile has been marked complete.

|                    | Rhode Island- DEN<br>EOC - Office of Housing and Commun<br>CDBG Competitive PY2020 Test | 1 O<br>ity Development                                                                                                    |                                          |           |
|--------------------|-----------------------------------------------------------------------------------------|----------------------------------------------------------------------------------------------------|------------------------------------------|-----------|
|                    | For any questions related to this pro                                                   | gram solicitation please contact doa.cdbg@doa.ri.gov                                                                                                    |                                          |           |
|                    | Create New Application Back to Solicit                                                  |                                                                                                    |                                          |           |
| Application Submis | sions                                                                                   |                                                                                                    |                                          |           |
|                    |                                                                                         | Please click the "Open" button to begin. You can save and return to this page to edit your Profile until completed. You can<br>move forward until you have completed your Profile. | view your Profile by clicking "Edit". Yo | ou cannot |
|                    |                                                                                         | Profile                                                                                                    | Complete                                 | Edit      |

### Starting the Application

After you have completed your Profile, the application will be available. The two main sections of your submission are the Application Submission Section and the Application Budget and Goals Section.

|                           | Rhode Island- DEMC<br>EOC - Office of Housing and Community<br>CDBG Competitive PY2020 Test | )<br>Development                                                                                                    |                                                                                                    |                                                                                                    |
|---------------------------|---------------------------------------------------------------------------------------------|----------------------------------------------------------------------------------------------------|----------------------------------------------------------------------------------------------------|----------------------------------------------------------------------------------------------------|
|                           | For any questions related to this program<br>Create New Application Back to Solicitation    | n solicitation please contact doa.cd                                                                                                    | bg@doa.ri.gov                                                                                                    |                                                                                                    |
| Application Submiss       | sions                                                                                       |                                                                                                    |                                                                                                    |                                                                                                    |
|                           | Pi                                                                                          | ease click the "Open" button to be<br>ove forward until you have comple                                                                                                    | gin. You can save and return to<br>ted your Profile.                                                                                   | o this page to edit your Pr                                                                                          |
|                           |                                                                                             | Profile                                                                                                    |                                                                                                    |                                                                                                    |
|                           | To<br>su                                                                                    | begin, click the "Application Proc<br>bmission card.<br>• If the status bar is gray, your s<br>• If the status bar is blue, there i<br>• If the status bar is red, there is | ess" button below.When you re<br>ubmission is under review, and<br>s an action required. Click on t<br>an error. Please reach out to t | eturn to this Homepage, ye<br>I no action needs to be tal<br>he Submission Card to cc<br>he Administrator of this pr |
|                           |                                                                                             | Untitled                                                                                                    |                                                                                                    |                                                                                                    |
|                           |                                                                                             |                                                                                                    |                                                                                                    |                                                                                                    |
| Applications Budget an    | nd Goals                                                                                    |                                                                                                    |                                                                                                    |                                                                                                    |
| Show 10 ¥ entrie          | 25                                                                                          |                                                                                                    |                                                                                                    |                                                                                                    |
| Project Title             | ţ                                                                                           | å Create Date                                                                                                    |                                                                                                    | Status                                                                                                    |
| N/A                       |                                                                                             | 08/23/                                                                                                    | 2022                                                                                                    | Draft                                                                                                    |
| Showing 1 to 1 of 1 entri | es                                                                                          |                                                                                                    |                                                                                                    |                                                                                                    |

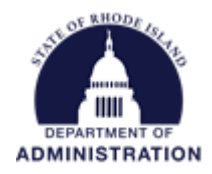

From the Application Submissions section, click on the *Application Process* button to access the application

| To begin, click the "Application Proces<br>submission card.                                                                                        | s <sup>+</sup> button below.When you return to this Homepage, you can see the status of your submission by the colored status bar below the                                                    |
|----------------------------------------------------------------------------------------------------|----------------------------------------------------------------------------------------------------|
| <ul> <li>If the status bar is gray, your sub</li> <li>If the status bar is blue, there is</li> <li>If the status bar is red, there is a</li> </ul> | vmission is under review, and no action needs to be taken.<br>an action required. Click on the Submission Card to complete.<br>n error. Please reach out to the Administrator of this program. |
| Untitled                                                                                                    |                                                                                                    |
| Created on 08/23/2022                                                                                                    |                                                                                                    |
| Application Process                                                                                                    |                                                                                                    |

#### Completing the Application

The *Application* section contains the program specific fields for you to complete. Fields can include text boxes, radio buttons, drop-down menus, checkboxes, and file uploads. Refer to the program solicitation for specific guidance on the appropriate content for each field.

If needed, applications can also be downloaded as a PDF and printed. At the top of your application, click the blue arrow and choose the applicable option.

**Note:** Questions that have drop-down answer options and conditional formatting will not be visible when printed.

| Application Submissions                                                            |                                                    |
|------------------------------------------------------------------------------------|----------------------------------------------------|
| Applications<br>Preview Form<br>Print Form<br>Please complete all required fields. | Save Changes Close                                 |
| You can save as a draft and return later to compl<br>page.                         | lete by clicking "Save Draft" at the bottom of the |
| When you are ready to submit this step, please of page.                            | click the blue "Save" button at the bottom of the  |
| Last saved on 8/24/2022 at 1:46:58 PM                                              | marked complete.                                   |
| Organization Name *                                                                |                                                    |

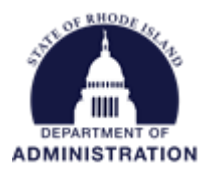

Complete all fields. At the bottom right side of the page you can select *Save Draft* to save your work and complete at a later time. If you have finished entering all information, you can select *Mark Complete*. Selecting *Close* will close out of the application. If you have unsaved changes when you try to close, you will receive a warning that any unsaved changes will be discarded.

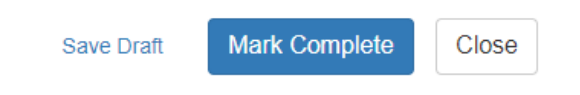

Once you mark an application form complete, you will see the status change from *Action Required* to *Complete.* Some programs may have additional application forms for you to complete. If so, you will see the additional forms appear beneath your application (as shown below). Please refer to the program guidance and complete any supplemental application forms needed to apply.

| Application Submission | S                                                                                                    |                                             |      |
|------------------------|----------------------------------------------------------------------------------------------------|---------------------------------------------|------|
|                        | Application Process                                                                                                    | There are 97 days remaining to submit this. |      |
|                        | When every step in this submission is complete, the "Submit" button to the right will become green and<br>clickable.                                   |                                             |      |
|                        | The submission is not fully submitted until you click the green "Submit" button. Once you click "Submit" the<br>submission will no longer be editable. |                                             |      |
|                        | Applications<br>The button will update to reflect how you can interact with this step.                                                                 | Complete                                    | Edit |
|                        | Facilities/Infra Form<br>The button will update to reflect how you can interact with this step.                                                        | Action Required                             | Open |

If you have any questions regarding the content of your application, the program contact can be found at the top of your Portal page. You can also navigate to the *Contacts* tab of the solicitation to find more information on contacting the grantor agency for additional assistance.

| Rhode Island- DEMO<br>EOC - Office of Housing and Community Development<br>CDBG Competitive PY2020 Test |                                                                       |  |  |  |  |  |  |
|----------------------------------------------------------------------------------------------------|-----------------------------------------------------------------------|--|--|--|--|--|--|
|                                                                                                    | For any questions related to this program solicitation please contact |  |  |  |  |  |  |
|                                                                                                    | Create New Application Back to Solicitation                           |  |  |  |  |  |  |

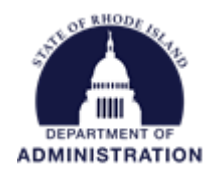

### Completing the Application Budget

To complete the budget, scroll down to your Application Budget section

| Application Submissions                                                                                                    |                                                                                                    |                                  |                                                |                    |            |      |  |  |  |
|----------------------------------------------------------------------------------------------------|----------------------------------------------------------------------------------------------------|----------------------------------|------------------------------------------------|--------------------|------------|------|--|--|--|
| When you have a submit.                                                                                                    | completed the application, it will no longer state "Action                                                                                                    | n Required," but "Complete." The | Submit" button will turn green, which indicate | es that you can no | w          | •    |  |  |  |
| Carlow Control Control | Application Process     When every step in this submission is complete, the "Submit" button to the right will become green and clickable.     The submission is not fully submitted until you click the green "Submit" button. Once you click "Submit" the submission will no longer be editable. |                                  |                                                |                    |            |      |  |  |  |
| Applic<br>The butto                                                                                                    | Applications     Complete       The button will update to reflect how you can interact with this step.                                                                                                    |                                  |                                                |                    |            |      |  |  |  |
| Eccilit                                                                                                    | ioo/Infra Earm                                                                                                    |                                  | Action Required                                | Open               |            | Ŧ    |  |  |  |
| Applications Budget and Goals                                                                                                    |                                                                                                    |                                  |                                                |                    |            | ^    |  |  |  |
| Show 10 v entries                                                                                                    |                                                                                                    |                                  |                                                | S                  | earch:     |      |  |  |  |
| Project Title                                                                                                    | ↓h Create Date ↓↑                                                                                                    | Status 🎝                         | Total Requested                                | Jî A               | ctions     |      |  |  |  |
| N/A                                                                                                    | 08/23/2022                                                                                                    | Draft                            | \$0.00                                         |                    | =          |      |  |  |  |
| Showing 1 to 1 of 1 entries                                                                                                    |                                                                                                    |                                  |                                                |                    | Previous 1 | Next |  |  |  |

Then click on the Actions icon and click Edit Budget to access the budget worksheet

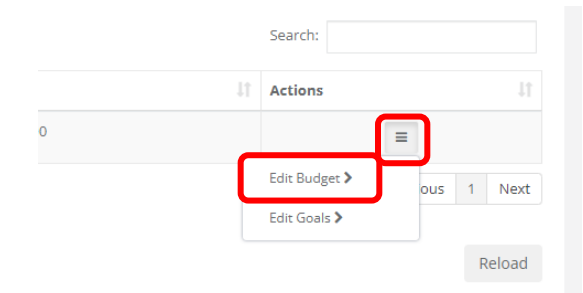

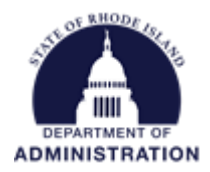

As you enter your budget line items, the total Direct Cost, Indirect Cost, Total Amount (Direct + Indirect), Match/Cost Share, and Program Income are calculated in the Budget Summary at the top of the page. Unless instructed otherwise by the state agency, we recommend using the default Match/Cost Share and Indirect Costs budget settings, listed as "Not Applicable." The "Not Applicable" settings are the easiest to use and allow you to enter budget line items for match and indirect costs, despite the name. For information on the other settings, see <u>Appendix A</u>.

| Budget Stage: | Pre-Award                           |             |                    |
|---------------|-------------------------------------|-------------|--------------------|
| Actions       |                                     |             |                    |
|               | Budg                                | get Summary |                    |
| \$0.00        | Total Direct Costs                  | \$0.00      | Match / Cost Share |
| \$0.00        | Total Indirect Costs                | \$0.00      | Program Income     |
| \$0.00        | Total Amount (Direct +<br>Indirect) |             |                    |

- Total Direct Costs: sum of all Direct Costs across all budget categories
- Total Indirect Costs: sum of all Indirect Costs across all budget categories
- Total Amount: sum of all Direct Costs and Indirect Costs across all budget categories
- Match/Cost Share: sum of all Match/Cost Share across all budget categories
- Program Income: sum of Program Income line items in the *Program Income* section of the budget form

In the Budget Items section, you can add and/or adjust your budget item, add sub categories, and enter line item budget entries. Click on the Budget Item hyperlinked category name to begin adding budget entries. Once the budget category is open, click the gear icon and select *Add Table*.

| Budget Items                                      |                   |                 |             |
|---------------------------------------------------|-------------------|-----------------|-------------|
| 1. Personnel                                      |                   |                 |             |
|                                                   |                   | <u>Ext Cost</u> | Direct Cost |
|                                                   | Personnel Totals: | \$0.00          | \$0.00      |
|                                                   |                   |                 |             |
| <ul> <li>Add Subcategory for Personnel</li> </ul> |                   |                 |             |
| Add Table                                         |                   |                 |             |

Page **11** of **22** Last Updated 2/8/2023

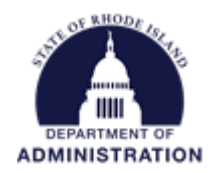

Once you select *Add Table*, fields will pop up for you to build your budget. *Note: some fields may change based on your Indirect Costs and Match/Cost Share selection from the Budget Settings section shown above.* 

| 1 | . Personnel       |             |       |           |               |        |            |             |          |            |
|---|-------------------|-------------|-------|-----------|---------------|--------|------------|-------------|----------|------------|
|   |                   |             |       |           | Ext Cost      | D      | irect Cost |             | Ind Cost | Cost Share |
| 1 | Personnel Totals: |             |       | \$0.00    |               | \$0.00 |            | \$0.00      | \$0.00   |            |
|   | Title             | Description | Units | Unit Cost | Extended Cost | Cost   | GL Code    | Item Type   |          |            |
|   |                   |             | 0.00  | \$0.00    | \$0.00        | \$0.00 |            | Direct Cost |          |            |

Beneath each budget item you can add a table to begin entering specific line items. Using this table you can include specific budget line items:

- Title: the name of the budgeted item
- Description: explanation/detail on the budgeted item
- Unit: can be entered as a whole number or decimal if calculating a portion of an item
- Unit Cost: per unit cost (NOTE: if *Unit* and *Unit Cost* are used, the *Cost* and *Extended Cost* fields will automatically be populated with the *Unit* number multiplied by the *Unit Cost*)
- Extended Cost: this is intended to represent the total item cost
- Cost: total amount budgeted for this item
- Indirect Cost: this field can be calculated in different ways based on your budget settings (shown above). If included as a percentage, you can check or uncheck this field to include it in your total indirect costs. If included as Itemized, you can put any amount desired for this item in the Indirect Costs field. If included as Not Applicable, you can mark this budget item as Indirect Cost and the amount in the Cost field will be included in your total indirect costs.
- Cost Share: this field can be calculated in different ways based on your budget settings (shown above). If included as a percentage, you can check or uncheck this field to include it in your total Cost Share. If included as Itemized, you can put any amount desired for this item in the Cost Share field. If included as Not Applicable, you can mark this budget item as Cost Share and the amount entered in the Cost field will be included in your total Cost Share.

Add or remove rows by right clicking on the table and selecting from the available options:

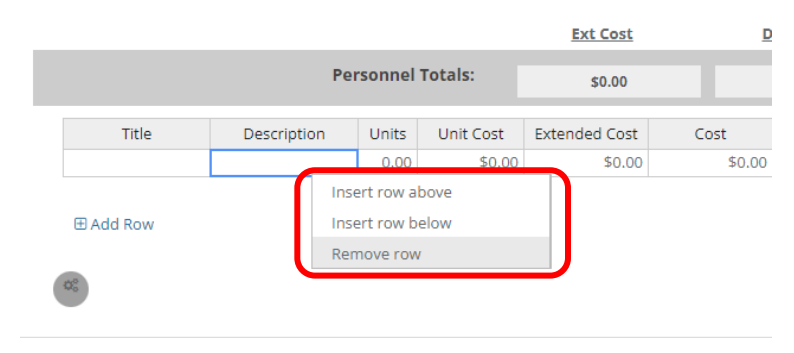

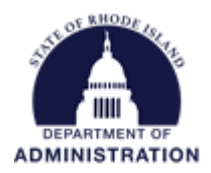

For each line item add a Title, Description, Units and Unit Cost. Check to make sure your Item Types are entered correctly. You will not be able to save your budget if you have Title or Description fields that are blank. Make sure all fields are completed and if you have any extra blank rows, right click to remove them from your budget.

Direct Costs, Indirect Costs, and Cost Share should be entered in the table. The grey banner at the top of each budget category is a summation of everything entered in that category and cannot be edited.

| ersonnel  |                    |       |           |                 |          |           |             |
|-----------|--------------------|-------|-----------|-----------------|----------|-----------|-------------|
|           |                    |       |           | <u>Ext Cost</u> | Di       | rect Cost |             |
|           | Personnel Totals:  |       | \$475.00  |                 | \$475.00 |           |             |
| Title     | Description        | Units | Unit Cost | Extended Cost   | Cost     | GL Code   | Item Type   |
| Personnel | Jane Doe Salary    | 1.00  | \$100.00  | \$100.00        | \$100.00 |           | Direct Cost |
| Personnel | John Doe Salary    | 0.50  | \$500.00  | \$250.00        | \$250.00 |           | Direct Cost |
| Personnel | Sally Smith Salary | 0.25  | \$500.00  | \$125.00        | \$125.00 |           | Direct Cost |

Subcategories can also be created beneath budget categories to organize your budget as detailed as needed. To create a subcategory, click the gear icon and select *Add Subcategory*.

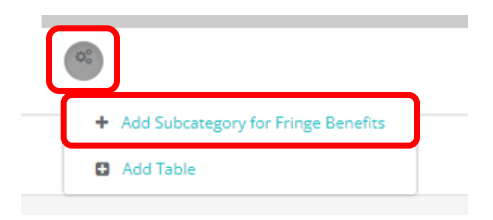

To edit the subcategories name, click the gear icon next to the title. Once renamed, you can select *Add Table* and begin building your budget.

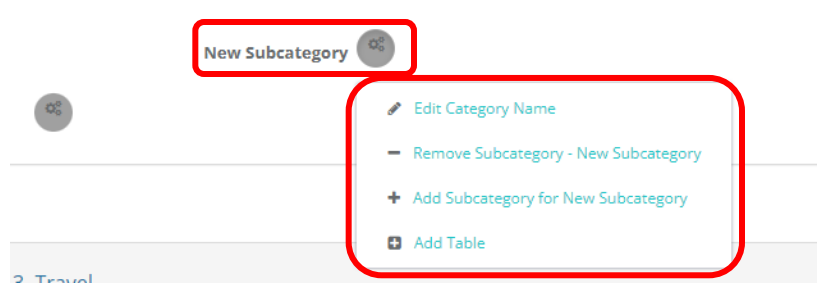

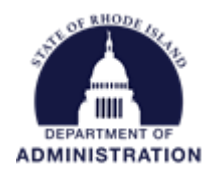

#### Below is an example of subcategories:

| 5                 |                         |               |                      |                          |                 |         |                          |          |
|-------------------|-------------------------|---------------|----------------------|--------------------------|-----------------|---------|--------------------------|----------|
|                   |                         | Ex            | <u>t Cost</u>        | Direct Co                | ost             |         | Ind Cost                 | <u>(</u> |
| Fringe Ben        | efits Totals:           | 5             | 120.00               | \$120.00                 | D               |         | \$0.00                   |          |
| Medical Insurance |                         |               |                      |                          |                 |         |                          |          |
| Title             | Description             | Units         | Unit Cost            | Extended Cost            | Cost            | GL Code | Item Type                |          |
| Medical Insurance | Jane Doe                | 1.00          | \$40.00              | \$40.00                  | \$40.00         |         | Direct Cost              |          |
| Medical Insurance | Sally Smith             | 1.00          | \$40.00              | \$40.00                  | \$40.00         |         | Direct Cost              |          |
| ⊞ Add Row         | _                       |               |                      |                          |                 |         |                          |          |
| Dental Insurance  |                         |               |                      |                          |                 |         |                          |          |
| Dental Insurance  | Description             | Units         | Unit Cost            | Extended Cost            | Cost            | GL Code | ltem Type                |          |
| Dental Insurance  | Description<br>Jane Doe | Units<br>1.00 | Unit Cost<br>\$20.00 | Extended Cost<br>\$20.00 | Cost<br>\$20.00 | GL Code | Item Type<br>Direct Cost |          |

**Note:** If the grant program you are applying to requires Match or Indirect Costs input into your budget, refer to <u>Appendix A</u> at the end of this document for guidance on inputting Match/Cost Share and/or Indirect Cost line items.

At the bottom of the budget form is the Budget Narrative. Here you can provide additional detail, explanation, and/or justification to specific budget line items. The Budget Narrative is also fully compatible with Microsoft Word so that already developed narratives can be cut and pasted into this section. Once completed, click on *Save Narrative*. You can export your budget narrative by clicking on the PDF icon.

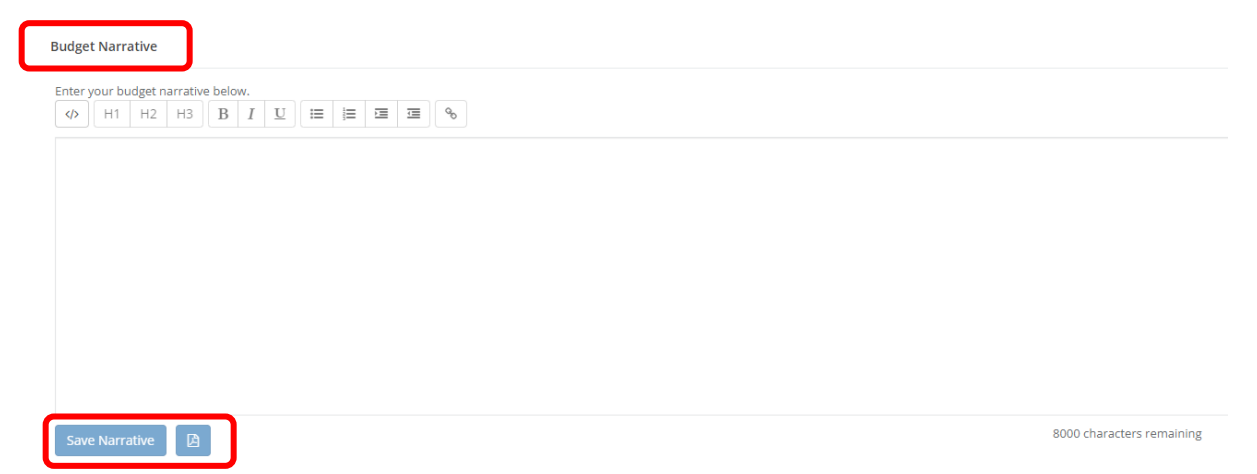

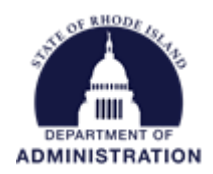

Once you have finalized your application budget, click on the *Save* icon at the top of the page. You can also export a copy of your budget to Excel by clicking the Excel icon.

| Return to Application |                                     |            |                    |
|-----------------------|-------------------------------------|------------|--------------------|
| Budget Stage          | s Pre-Award                         |            |                    |
|                       | Budg                                | et Summary |                    |
| \$475.00              | Total Direct Costs                  | \$0.00     | Match / Cost Share |
| \$0.00                | Total Indirect Costs                | \$0.00     | Program Income     |
| \$475.00              | Total Amount (Direct +<br>Indirect) |            |                    |

Click *Return to Application* to complete your Application Goals (if applicable) or to submit your application.

### Completing the Application Goals

Some programs may have Goals built into their application process. To check and fill them in, scroll to the *Application Budget and Goals* section of the page.

| Create                      | e New Application Back to Se              | blicitation                                                               |                                    |                                               |                       |                 |  |  |  |
|-----------------------------|-------------------------------------------|---------------------------------------------------------------------------|------------------------------------|-----------------------------------------------|-----------------------|-----------------|--|--|--|
| Application Submissio       | ons                                       |                                                                           |                                    |                                               |                       |                 |  |  |  |
|                             | When you have comple<br>submit.           | ated the application, it will no longer state "Action                     | n Required," but "Complete." The   | "Submit" button will turn green, which indica | ates that you can now | 1               |  |  |  |
|                             | Application Process     Submit            |                                                                           |                                    |                                               |                       |                 |  |  |  |
|                             | When every step in<br>clickable.          | this submission is complete, the "Submit" butto                           | n to the right will become green a | nd                                            |                       |                 |  |  |  |
|                             | The submission is r<br>submission will no | not fully submitted until you click the green "Sub<br>longer be editable. | mit" button. Once you click "Subm  | it" the                                       |                       |                 |  |  |  |
|                             |                                           |                                                                           |                                    |                                               |                       |                 |  |  |  |
|                             | Applicatio                                | ns                                                                        |                                    | Complete                                      | Edit                  |                 |  |  |  |
|                             | The button will                           | update to reflect how you can interact with this                          | step.                              |                                               |                       |                 |  |  |  |
|                             |                                           |                                                                           |                                    |                                               |                       |                 |  |  |  |
|                             | Essilitios/                               | nfra Earm                                                                 |                                    | Action Required                               | Open                  | *               |  |  |  |
| Applications Budget and     | Goals                                     |                                                                           |                                    |                                               |                       | ^               |  |  |  |
| Show 10 v entries           |                                           |                                                                           |                                    |                                               | Search                | h:              |  |  |  |
| Project Title               | 11                                        | Create Date                                                               | Status J1                          | Total Requested                               | 11 Action             | ns 🕸            |  |  |  |
| N/A                         |                                           | 08/23/2022                                                                | Draft                              | \$0.00                                        |                       | =               |  |  |  |
| Showing 1 to 1 of 1 entries |                                           |                                                                           |                                    |                                               |                       | Previous 1 Next |  |  |  |

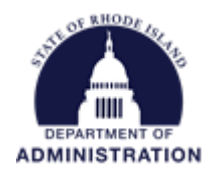

#### Click on the Action icon and select Edit Goals

| Applications Budget and Goals |             |          |                 |               | ^          |
|-------------------------------|-------------|----------|-----------------|---------------|------------|
| Show 10 v entries             | Search:     |          |                 |               |            |
| Project Title                 | Create Date | Status 🗍 | Total Requested | Actions       |            |
| TEST                          | 08/23/2022  | Draft    | \$475.00        |               |            |
| Showing 1 to 1 of 1 entries   |             |          |                 | Edit Budget > | ous 1 Next |
|                               |             |          |                 |               | Reload     |

Once your goals form has opened you can review the different Goals and Subgoals entered by the grantor agency. Target units for your project can be entered in the first column. Lines that are greyed out cannot have information entered into them, since they are the summation of subgoal entries.

| Application Goals for TEST<br>Program: CDBG Competitive PY2020 Test<br>Project name: TEST |              |                         |                      |                                  |
|-------------------------------------------------------------------------------------------|--------------|-------------------------|----------------------|----------------------------------|
| Goal / Objective                                                                          | Target Units | Direct Cost Expenditure | Matching Expenditure | Program Income Expenditure       |
| Linear Feet of Infrastructure Improved                                                    | 20.00        | \$ 0.00                 | \$ 0.00              | \$ 0.00                          |
| Number of Persons Served<br>Subgoals                                                      | 15.00        | \$ 0.00                 | \$ 0.00              | \$ 0.00                          |
| Number of Low Income Persons Served                                                       | 5.00         | \$ 0.00                 | \$ 0.00              | \$ 0.00                          |
| Number of Moderate Income Persons Served                                                  | 5.00         | s 0.00                  | \$ 0.00              | \$ 0.00                          |
| Number of non-Low/Moderate Income Persons Served                                          | 5.00         | s 0.00                  | s 0.00               | \$ 0.00                          |
|                                                                                           |              |                         |                      |                                  |
| Number of Planning Documents Completed                                                    | 0.00         | \$ 0.00                 | \$ 0.00              | \$ 0.00                          |
| Number of Public Facilities Improved                                                      | 0.00         | \$ 0.00                 | \$ 0.00              | \$ 0.00                          |
|                                                                                           |              |                         |                      | Return to Application Save Goals |

Direct Costs, Match, and Program Income can also be associated with goals. Please refer to the program guidance for instructions on what the grantor agency is requesting.

Once complete, click Save Goals. Once your goals have been saved, you can click Return to Application.

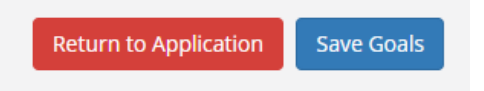

You can go back through your work to confirm everything is entered correctly in your Profile, Application Form(s), Budget, and Goals. Once you have confirmed all information is correct, you can proceed with submitting your application.

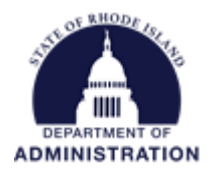

### Adding Another Application

Some programs allow multiple applications from the same entity. If so, you will see the green *Create New Application* button at the top of the program page. If you need to submit multiple applications, select this option and complete the Application, Budget, and Goals sections for the 2<sup>nd</sup> submission. Repeat this process until desired submissions have been made. The Profile section is only completed once per program. Note: A 3rd party consultant **cannot** apply to the same program on behalf of multiple entities using the **same** eCivis Portal account/email address. Refer to <u>Tips for Consultants</u> assisting Applicants.

| ecivis<br>CDBG Competitiv                     | Rhode Island- DEMO<br>EOC - Office of Housing and Community Development<br>re PY2020 Test |
|-----------------------------------------------|-------------------------------------------------------------------------------------------|
| My Applications                               |                                                                                           |
| Create New Applie<br>Show 10 V                | ation<br>entries                                                                          |
| Grant Applicatio                              | n                                                                                         |
| CDBG Competitiv<br>TEST<br>Rhode Island- DEMO | re PY2020 Test<br>D, EOC - Office of Housing and Community Development                    |
| Showing 1 to 1 of 1                           | 1 entries                                                                                 |

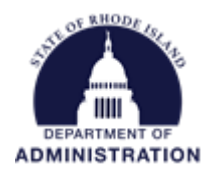

# Submitting your Application

Once all necessary sections of the application have been completed, the *Submit* button will turn green, allowing you to submit your application.

| Application Submissions |                                                                                                    |                                                |        |
|-------------------------|----------------------------------------------------------------------------------------------------|------------------------------------------------|--------|
| W                       | hen you have completed the application, it will no longer state "Action Required." but "Complete." The "Submit" button will turn                       | n green, which indicates that you can now subr | nit.   |
|                         | Application Process                                                                                                    |                                                | Submit |
|                         | When every step in this submission is complete, the "Submit" button to the right will become green and<br>clickable.                                   |                                                |        |
|                         | The submission is not fully submitted until you click the green "Submit" button. Once you click "Submit" the<br>submission will no longer be editable. |                                                |        |
|                         | Applications<br>The button will update to reflect how you can interact with this step.                                                                 | Complete                                       | Edit   |

When your application has been submitted you will see the following confirmation.

| Application Submissio | n                                                                                                    |                          |
|-----------------------|----------------------------------------------------------------------------------------------------|--------------------------|
|                       | When you have completed the application, it will no longer state "Action Required," but "Complete."<br>The "Submit" button will turn green, which indicates that you can now submit. |                          |
|                       | Application Process Thank you for submitting. Your submission is now under review and you will be contacted if any additional information is needed.                                 | This has been submitted. |
|                       | Applications<br>The button will update to reflect how you can interact with this step.                                                                                               | View                     |

After submitting an application, you can view the status of your application on the "My Applications" tab:

| ©<br>eCivis       |                                                                                                    |                                    |                      | Katje Benoit (🗘 Log out |
|-------------------|----------------------------------------------------------------------------------------------------|------------------------------------|----------------------|-------------------------|
| # My Applications |                                                                                                    |                                    |                      |                         |
| 🕈 My Awards       | Recently Viewed Programs                                                                                      |                                    |                      | Clear Recent Programs   |
| 🛔 My Profile      | Show 10 🗸 entries                                                                                             |                                    | Se                   | earch:                  |
|                   | Grant Application                                                                                             | 11 Last Viewed                     | 11 Solicitation Link |                         |
|                   |                                                                                                    | No applications have been recently | viewed               |                         |
|                   | Showing 0 to 0 of 0 entries                                                                                   |                                    |                      | Previous Next           |
|                   | My Applications                                                                                               |                                    |                      | ^                       |
|                   | Show 10 v entries                                                                                             |                                    | Se                   | earch:                  |
|                   | Program Solicitation                                                                                          | 🕸 Due Date                         | Status               | J₹ Actions J↑           |
|                   | Urban Forestry - Test<br>Katje's Grant Program<br>Rhode Island- DEMO, Environmental Management, Department of | 10/01/2022                         | Under Review         | =                       |

Page **18** of **22** Last Updated 2/8/2023

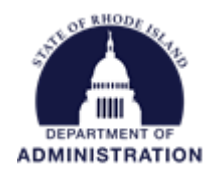

Click the *Actions* icon to view your application. From there you can view or print your submitting information. Once the application has been reviewed, you will be notified by the Grantor of an award or denial notice.

|    |              | Searc | n:                         |        |
|----|--------------|-------|----------------------------|--------|
| 11 | Status       | J1    | Actions                    | ļţ.    |
|    | Under Review |       |                            |        |
|    |              | Vi    | ew Application <b>&gt;</b> |        |
|    |              | So    | licitation Link >          | 1 Next |

For any questions regarding the grant program you are applying to, please reach out to the agency contact found in the **Contact** tab of the posted solicitation.

For technical assistance for the submission portal only, please utilize the <u>RI GMS Support form</u>. Please include screenshots and as much detail as possible when submitting a request. Once submitted, a member of the RI Grants Management Office will reach out to you with technical assistance.

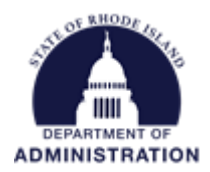

# Appendix A: Application Budget Settings

If the grant program you are applying to requires Match or Indirect Costs input into your budget...

Open the Budget Settings by clicking the grey arrow. Budget Settings allow you to change how your indirect cost rate and cost share (match) is calculated.

| eturn to Application |                                                             |               |                    |    |
|----------------------|-------------------------------------------------------------|---------------|--------------------|----|
| Budget Staj<br>Actic | ge: Pre-Award                                               | get Summary   |                    |    |
| \$0.00               | Total Direct Costs                                          | \$0.00        | Match / Cost Share |    |
| \$0.00<br>\$0.00     | Total Indirect Costs<br>Total Amount<br>(Direct + Indirect) | \$0.00        | Program Income     |    |
| Budget Settings      |                                                             |               |                    |    |
| Indirect             | Costs Not Applicable 🗸                                      | <b>~</b> 0.00 |                    | 96 |
| Match / Cost         | Share Not Applicable ~                                      | • 0.00        | % \$ 0.00          |    |

From the Indirect Costs drop-down menu, there are several options to calculate your indirect costs:

| gersettings        |                  |      |   |            |    |
|--------------------|------------------|------|---|------------|----|
| Indirect Costs     | Not Applicable 🗸 | 0.00 |   |            | 96 |
|                    | De Minimus Rate  |      |   |            |    |
| Match / Cost Share | Itemized         | 0.00 | % | \$<br>0.00 |    |
|                    | Not Applicable   |      |   |            |    |

• Not Applicable: this will remove indirect costs from overall calculation and allow you to enter it as a line item entry. If this is selected, an option will be made available in each line item to indicate the type of item (Direct Cost, Indirect Cost, or Cost Share).

|                   |                 | Ext Cost | Direct Cos | t Ind         | Cost Cost | st Share |               |  |
|-------------------|-----------------|----------|------------|---------------|-----------|----------|---------------|--|
| Personnel Totals: |                 | \$0.00   | \$0.00     | \$10          | 0.00 \$   | 0.00     |               |  |
| Title             | Description     | Units    | Unit Cost  | Extended Cost | Cost      | GL Code  | Item Type     |  |
| Personnel         | Jane Doe Salary | 1.00     | \$10.00    | \$10.00       | \$10.00   | 1        | Indirect Cost |  |

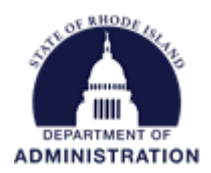

- **De Minimus Rate:** this is the standard indirect cost rate (10%) that can be used for a Federal or Pass-through Grant if you do not have a negotiated rate.
- **Negotiated Rate:** this should be used if you have negotiated an indirect cost rate with your Federal or Pass-through agency you are applying to.

For both above options, the percentage will be applied to each budget line item you check off (the below example is with a 10% rate):

| Personnel |                 |          |            |               |         |                   |                 |             |
|-----------|-----------------|----------|------------|---------------|---------|-------------------|-----------------|-------------|
|           |                 | Ext Cost | Direct Cos |               | nd Cost | <u>Cost Share</u> |                 |             |
| Perso     | nnel Totals:    | \$100.00 | \$100.00   |               | \$10.00 | \$0.00            |                 |             |
| Title     | Description     | Units    | Unit Cost  | Extended Cost | Cost    | GL Cod            | e Indirect Cost | Item Type   |
| Personnel | Jane Doe Salary | 1.00     | \$100.00   | \$100.00      | \$1     | 00.00             |                 | Direct Cost |

• **Itemized:** this will change the indirect cost calculation from a percentage of a line item, to a manual entry amount.

| Personnel                  |                 |                 |            |               |         |                   |               |             |
|----------------------------|-----------------|-----------------|------------|---------------|---------|-------------------|---------------|-------------|
|                            |                 | <u>Ext Cost</u> | Direct Cos | t li          | nd Cost | <u>Cost Share</u> |               |             |
| Personnel Totals: \$100.00 |                 |                 | \$100.00   |               | \$10.00 | \$0.00            |               |             |
| Title                      | Description     | Units           | Unit Cost  | Extended Cost | Cost    | GL Code           | Indirect Cost | Item Type   |
| Personnel                  | Jane Doe Salary | 1.00            | \$100.00   | \$100.00      | \$1     | 00.00             | \$10.00       | Direct Cost |

From the Match/Cost Share drop down menu, there are several different options to calculate your Match/Cost Share:

• Not Applicable: this will remove Match/Cost Share from overall calculation and allow you to enter it as a line item entry. If this is selected, an option will be made available in each line item to indicate the item type (Direct Cost, Indirect Cost, or Cost Share).

|                   |           |                            | <u>Ext Cost</u> | Direct Cos | <u>t lr</u>   | nd Cost | Cost    | Share   |             |   |
|-------------------|-----------|----------------------------|-----------------|------------|---------------|---------|---------|---------|-------------|---|
| Personnel Totals: |           | \$100.00                   | \$100.00        |            | \$0.00        | \$10    | 0.00    |         |             |   |
|                   | Title     | Description                | Units           | Unit Cost  | Extended Cost | Cost    | t       | GL Code | Item Type   | 1 |
|                   | Personnel | Jane Doe Salary<br>(Match) | 1.00            | \$10.00    | \$10.00       | 4       | \$10.00 |         | Cost Share  | J |
|                   | Personnel | Jane Doe Salary            | 1.00            | \$100.00   | \$100.00      | \$1     | 00.00   |         | Direct Cost |   |

• **Percentage:** this will calculate your Match/Cost Share as a percentage of the budget items included (Below example is with 10% Cost Share rate):

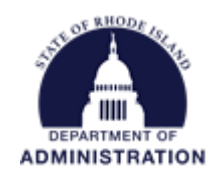

|           |                 | Direct Cos | t In      | d Cost        | Cost   | <u>t Share</u> |         |            |             |
|-----------|-----------------|------------|-----------|---------------|--------|----------------|---------|------------|-------------|
| Personn   | el Totals:      | \$100.00   | \$100.00  |               | \$0.00 | \$1            | 0.00    |            |             |
| Title     | Description     | Units      | Unit Cost | Extended Cost | Cost   |                | GL Code | Cost Share | Item Type   |
| Personnel | Jane Doe Salary | 1.00       | \$100.00  | \$100.00      | \$1    | 00.00          |         |            | Direct Cost |

• **Itemized:** this will change the Match/Cost Share calculation from a percentage to a manual entry amount.

| Ext Cost          |           |                 | Direct Cos | <u>t In</u> | Ind Cost C    |     | <u>: Share</u> |         |            |             |
|-------------------|-----------|-----------------|------------|-------------|---------------|-----|----------------|---------|------------|-------------|
| Personnel Totals: |           | \$100.00        | \$100.00   |             | \$0.00        |     | 0.00           |         |            |             |
|                   | Title     | Description     | Units      | Unit Cost   | Extended Cost | Cos | t              | GL Code | Cost Share | ltem Type   |
|                   | Personnel | Jane Doe Salary | 1.00       | \$100.00    | \$100.00      | \$1 | 100.00         |         | \$10.00    | Direct Cost |

• Total Amount: this allows you to enter a single total amount for your Match/Cost Share

| Budget Settings    |                |   |      |   |             |   |  |  |  |  |  |  |
|--------------------|----------------|---|------|---|-------------|---|--|--|--|--|--|--|
| Indirect Costs     | Not Applicable | ~ | 0.00 |   |             | % |  |  |  |  |  |  |
| Match / Cost Share | Total Amount   | ~ | 5.00 | % | \$ 3,000.00 |   |  |  |  |  |  |  |

Please refer to the program guidance on indirect cost/match/cost share requirements.